## Først klikker man på **menu → leverandører → leverandørfaktura**

| Visma.net Financials 👻 😑   | Menu Søg (Alt+S)             | ٩                             |                        |                            |  |
|----------------------------|------------------------------|-------------------------------|------------------------|----------------------------|--|
| Arbejdsområder 🛛 🟠         | Leverandører - Hurtigm       | nenu                          |                        |                            |  |
| Favoritter                 |                              |                               |                        |                            |  |
| ull Dashboards             | Ny<br>leverandørfaktura      | B Ny leverandørbetaling       | Ny leverandør          |                            |  |
| Rrugerdefinerede visninger |                              |                               |                        |                            |  |
| ∑₀ Tid og udlæg            | Transolitioner               | Forecograder                  | Bapporter              | Indetillinger              |  |
| \$ Finans                  | Transaktioner                | Forespørgsler                 | Rapporter              |                            |  |
| 🟦 Bank                     | Leverandørfaktura            | Leverandøroversigt            | Balance pr. leverandør | Regler for fakturaindbakke |  |
| E Projekter                | Kartoteker                   | Dokumenthistorik fra Approval | Leverandøroversigt     |                            |  |
| Anlægsaktiver              | * Leverandører               | Fakturaindbakke – oversigt    |                        |                            |  |
| 🔘 Valuta                   | Processer                    | Oversigt over betalingsnumre  |                        |                            |  |
| O Leverandører             | Fakturaindbakke              |                               |                        |                            |  |
| 🕂 Kunder                   | Godkend fakturaer (Approval) |                               |                        |                            |  |
| 5alg                       | Frigiv leverandørdokumenter  |                               |                        |                            |  |
| 🕞 Indkøb                   | Kør betalinger               |                               |                        |                            |  |
| 🞻 Varelager                |                              |                               |                        |                            |  |
|                            |                              |                               |                        |                            |  |

Dernæst klikker man på + for at oprette en ny:

| Leverandørfaktura 🏫        |                   |               |                |                 |              |                                               |                     |                 |                           |  |  |  |  |
|----------------------------|-------------------|---------------|----------------|-----------------|--------------|-----------------------------------------------|---------------------|-----------------|---------------------------|--|--|--|--|
|                            | ditustarianar     |               |                |                 |              |                                               |                     |                 | ٩                         |  |  |  |  |
|                            | angasterninger    |               |                |                 |              |                                               |                     |                 |                           |  |  |  |  |
| Dokumenttyp Ref.nr. Status | Dokumentd Periode | Leverandørnr. | Leverandørnavn | Dok.beskrivelse | Leverandørre | Oprindeligt Valuta<br>dokumentbel<br>i valuta | Oprindeligt ref.nr. | Approval status | Kommentarer fra godkender |  |  |  |  |

Når man opretter en ny er det meget vigtigt, at man husker at ændre dokumenttypen i venstre hjørne til **kreditnota** som det første:

| Leverandørfak                                                                                                    | ttura                                                                                                    |                                                                                                    |                      |                                 |                                                                                                    |                                                               |                             |              | 🗷 Noter     | Aktiviteter       | / Filer | O Notifikationer |
|----------------------------------------------------------------------------------------------------|----------------------------------------------------------------------------------------------------|----------------------------------------------------------------------------------------------------|----------------------|---------------------------------|----------------------------------------------------------------------------------------------------|---------------------------------------------------------------|-----------------------------|--------------|-------------|-------------------|---------|------------------|
| 🖨 🛛 Gem og I                                                                                                    | uk 🖬 🗢 🕇 🖠                                                                                                    | ¢- ĸ                                                                                                    | < > >                | Frigiv Handlinger               | <ul> <li>Forespørgsl</li> </ul>                                                                                              | er • Rapporter •                                              | Send til Visma.net Approval | Vis filer    |             |                   |         |                  |
| Dokumenthype:<br>Ref.nc:<br>Approval-status:<br>Dokumentstatus:<br>Dato:<br>Periode:<br>Leveranderref.:<br>Beskrivelse:<br>Kobers ordrenr. | Leverandorfaktura  Leverandorfaktura Leverandorfaktura Leverandorfaktura Leverandorfaktura Leverandorfakturg Leverandorfakturg Godzezzz Godzezzzz Godzezzzz | + Leverandor:     + Leverandor:     + Lekation:     Valuta:     Betaingsbeting.     Betaingsbeting.     Betaingsreferen     + Forfaldsdato:     Kontantrabatdat     AutoPay-status: | DKK 1.00             | ρ<br>ρ<br>• Se basisvaluta<br>ρ | Nettobeleb:<br>Rabat – totat:<br>Momspligtigt bele<br>Moms – totat:<br>Kildeskat:<br>Balance:<br>Afrunding:<br>Kontantrabat: | 0.00<br>0.00<br>0: 0.00<br>0.00<br>0.00<br>0.00<br>0.00<br>0. |                             |              |             |                   |         | •                |
| Dokumentoplysnir                                                                                                    | iger Regnskabsoplysninger                                                                                                    | Momsoplysninger                                                                                                    | Betalingshistorik    | Rabatoplysninger                | Approval-oplysning                                                                                                    | er                                                            |                             |              |             |                   |         |                  |
| C +                                                                                                    | X Se tidsplan Tilføj va                                                                                                    | remodtagelse Tilføj                                                                                                    | ndkøbsordrelinje Til | føj indkøbsordre Tilkny         | rt linje Opdel linje                                                                                                    | Fortryd linjeopdeling                                         | Konto Kontoharkrivalra      | Hiorarki for | *Underkente | Farsto godkondor  |         | * Drojokt        |
| B B C Vale                                                                                                    | Tuisaktonsbeskiiveise                                                                                                    | And                                                                                                    | Cillit Cillitorapi   | Densio Rubuta                   | rab                                                                                                    | at                                                            | Konto Kontobeski veise      | deling       | Underkonto  | T brate goukender |         | Projekt          |
|                                                                                                    |                                                                                                    |                                                                                                    |                      |                                 |                                                                                                    |                                                               |                             |              |             |                   |         |                  |

Derefter kan man begynde at fylde felterne ud.

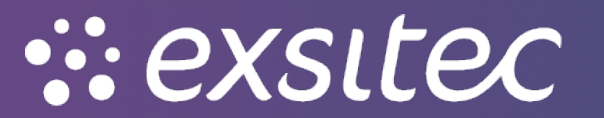

## Man skal indtaste leverandør ref. → kredit nr. fra leverandøren

## Man skal vælge den korrekte leverandør

Desuden kan man evt. tilføje en beskrivelse eller ændre dato, hvis det skulle vise sig nødvendigt

| Leverandørfa      | ktura                      |                                 |                       |                   |                           |                 |           |              |                  |                        |             | 🛙 Noter | Aktiviteter | @ Filer      | O Notifikation          |
|-------------------|----------------------------|---------------------------------|-----------------------|-------------------|---------------------------|-----------------|-----------|--------------|------------------|------------------------|-------------|---------|-------------|--------------|-------------------------|
| 🕂 Gem og          | luk 🖬 🖍 🕂 1                | і р. к                          | <b>с &gt; &gt;</b>    | Frigiv Handlinger | <ul> <li>Fores</li> </ul> | pørgsler •      | Rapporter | Send til Vis | sma.net Approval | Vis filer              |             |         |             |              |                         |
| Dokumenttype:     | Leverandørkreditnota       | <ul> <li>Leverandør:</li> </ul> | 50001 - Leverandør    | ם ו               | 🗶 Nettobeløk              |                 | 0,00      |              |                  |                        |             |         |             |              | <b>^</b>                |
| Ref.nr.:          | <ny></ny>                  | A Lokation:                     | 1 - Hovedlokation     | Q                 | Rabat – to                | tal:            | 0,00      |              |                  |                        |             |         |             |              |                         |
| Approval-status:  |                            | Valuta:                         | DKK 1,00              | - Se basisvaluta  | Momspligti                | gt beløb:       | 0,00      |              |                  |                        |             |         |             |              |                         |
| Dokumentstatus    | Balanceret                 | Betalingsbeting                 |                       |                   | Momsfritag                | et beløb:       | 0,00      |              |                  |                        |             |         |             |              |                         |
|                   | Hold                       | Betalingsreferen.               |                       |                   | Moms - to                 | tal:            | 0,00      |              |                  |                        |             |         |             |              |                         |
| * Dato:           | 05-06-2023 👻               | Forfaldsdato:                   |                       |                   | Kildeskat:                |                 | 0,00      |              |                  |                        |             |         |             |              |                         |
| * Periode:        | 06-2023                    | p Kontantrabatdato              |                       |                   | Balance:                  |                 | 0,00      |              |                  |                        |             |         |             |              |                         |
| • Leverandørref.: | Kreditnota                 |                                 |                       |                   | Afrunding:                |                 | 0,00      |              |                  |                        |             |         |             |              |                         |
| Beskrivelse:      |                            |                                 |                       |                   | Kontantrat                | iat:            | 0,00      |              |                  |                        |             |         |             |              |                         |
| Købers ordrenn:   |                            | AutoPay-status:                 |                       |                   |                           |                 |           |              |                  |                        |             |         |             |              |                         |
|                   |                            |                                 |                       |                   |                           |                 |           |              |                  |                        |             |         |             |              |                         |
| Dokumentoplysni   | nger  Begnskabsoplysninger | Momsoplysninger                 | Betalingshistorik     | Rabatoplysninger  | Approval-                 | oplysninger     |           |              |                  |                        |             |         |             |              |                         |
| c + /             | 🗴 🗙 Se tidsplan 🛛 Tilføj v | aremodtagelse Opdel             | linje Fortryd linjeop | deling  ↔  🕱      | A                         |                 |           |              |                  |                        |             |         |             |              |                         |
| 🗟 🔒 🗋 Vare        | Transaktionsbeskrivelse    | Antal                           | Enhe Enhedspri        | Beløb Rabat       | sa Rabatbe                | Manuel<br>rabat | Rabatkode | * Konto      | Kontobeskrivelse | Hierarki for<br>deling | *Underkonto |         | Projekt F   | Projektopgav | lkke- Perio<br>fakturér |
| * 0 🗅             | p                          | 0,00                            | 0,0000                | 0,00 0,00000      | 0 0,00                    |                 |           | 14100        | Varekøb indland  |                        | 0           |         |             |              |                         |
|                   |                            |                                 |                       |                   |                           |                 |           |              |                  | N                      |             |         |             |              |                         |

Når disse er udfyldt, skal man nede ved fanen Dokumentoplysninger trykke på +

Her kan man udfylde vare (ikke påkrævet) og/eller transaktionsbeskrivelsen

## Man kan ændre på konto, underkonto mm.

| Leverandørfak           | ttura                     |                                        |                             |                            |                           |           |                           |                 |           |            |                    |           |                        |                                | 📝 Noter | Aktiviteter | Ø Filer      | O Notifil          | <i>kation</i> |
|-------------------------|---------------------------|----------------------------------------|-----------------------------|----------------------------|---------------------------|-----------|---------------------------|-----------------|-----------|------------|--------------------|-----------|------------------------|--------------------------------|---------|-------------|--------------|--------------------|---------------|
| 🔶 Gem og li             | luk 🗃 🖍 🕂                 | ∎ ¢• K                                 | <                           | Я                          | Frigiv Ha                 | indlinger | <ul> <li>Fores</li> </ul> | oørgsler •      | Rapporter | Send til V | /isma.net Approval | Vis filer |                        |                                |         |             |              |                    |               |
| Dokumenttype:           | Leverandørkreditnota      | + Leverandør:                          | 50001 - Lei                 | verandør 1                 |                           | p d       | Nettobeløt:               |                 | 100,00    |            |                    |           |                        |                                |         |             |              |                    | •             |
| Ref.nr.:                | <ny></ny>                 | A * Lokation:                          | 1 - Hovedlo                 | okation                    |                           | Q         | Rabat - tol               | alt             | 0,00      |            |                    |           |                        |                                |         |             |              |                    |               |
| Approval-status:        |                           | Valuta:                                | DKK                         | 1,00                       | ✓ Se bas                  | isvaluta  | Momspligti                | gt beløb:       | 100,00    |            |                    |           |                        |                                |         |             |              |                    |               |
| Dokumentstatus:         | Balanceret                | Betalingsbeting.                       |                             |                            |                           |           | Momsfritag                | et beløb:       | 0,00      |            |                    |           |                        |                                |         |             |              |                    |               |
|                         | Hold                      | Betalingsreferen                       | L                           |                            |                           |           | Moms - to                 | al:             | 25,00     |            |                    |           |                        |                                |         |             |              |                    |               |
| * Dato:                 | 05-06-2023 👻              | Forfaldsdato:                          |                             |                            |                           |           | Kildeskat:                |                 | 0,00      |            |                    |           |                        |                                |         |             |              |                    |               |
| * Periode:              | 06-2023                   | p Kontantrabatdat                      | 0:                          |                            |                           |           | Balance:                  |                 | 125,00    |            |                    |           |                        |                                |         |             |              |                    |               |
| * Leverandørref.:       | Kreditnota                |                                        |                             |                            |                           |           | Afrunding:                |                 | 0,00      |            |                    |           |                        |                                |         |             |              |                    |               |
| Beskrivelse:            |                           |                                        |                             |                            |                           |           | Kontantrab                | at:             | 0,00      |            |                    |           |                        |                                |         |             |              |                    |               |
| Købers ordrenr.:        |                           | AutoPay-status:                        |                             |                            |                           |           |                           |                 |           |            |                    |           |                        |                                |         |             |              |                    |               |
| Dokumentoplysnin<br>C + | nger Regnskabsoplysninger | Momsoplysninger<br>varemodtagelse Opde | Betalingsh<br>I linje Fortr | nistorik<br>ryd linjeopdel | Rabatoplysni<br>ling    ↔ | inger     | Approval-op               | ysninger        |           |            |                    |           |                        |                                |         |             |              |                    |               |
| 🗟 🔓 🗋 Vare              | Transaktionsbeskrivels    | e Antal                                | Enhr E                      | Inhedspri                  | Beløb                     | Rabats    | a Rabatbe                 | Manuel<br>rabat | Rabatkode | *Konto     | Kontobeskrivelse   | H         | lierarki for<br>leling | <ul> <li>Underkonto</li> </ul> |         | Projekt F   | Projektopgav | lkke-<br>fakturéri | Peri          |
| .0 0 0                  | Kreditering af licenser   | 1,00                                   |                             | 100,0000                   | 100,00                    | 0,000000  | 0,00                      |                 |           | 14100      | Varekøb indland    |           | 1                      | 0                              |         | x           |              |                    |               |

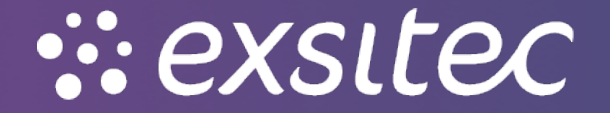

| Leverandørfak     | tura                      |                     |                         |                                     |             |          |           |     |              | 🛛 Noter | 🗇 Aktiviteter | 🖉 Filer      | C Notifikation          |
|-------------------|---------------------------|---------------------|-------------------------|-------------------------------------|-------------|----------|-----------|-----|--------------|---------|---------------|--------------|-------------------------|
| 🖨 🛛 Gem og I      | uk 🗃 🖍 🕂                  | ¢- ĸ ∢              | <b>с &gt; &gt;</b>      | Frigiv Handlinger - Forespørgsler - | Rapporter - |          | Vis filer |     |              |         |               |              |                         |
| Dokumenttype:     | Leverandørkreditnota 👻    | * Leverandør:       | 50001 - Leverandør 1    | p & Nettobelab:                     | 100.00      |          |           |     |              |         |               |              | •                       |
| Ref.nr.:          | 200004 P                  | * Lokation:         | 1 - Hovedlokation       | p Rabat – total:                    | 0,00        |          |           |     |              |         |               |              |                         |
| Approval-status:  |                           | Valuta:             | DKK 1,00                | Se basisvaluta Momspligtigt belab:  | 100.00      |          |           |     |              | 2       |               |              |                         |
| Dokumentstatus:   | Balanceret                | Betalingsbeting     |                         | Filer                               |             |          | ×         |     |              |         |               |              |                         |
|                   | Hold                      | Betalingsreferen    |                         | Vælg filen.                         |             | gennemse | upload    |     |              |         |               |              |                         |
| * Dato:           | 05-06-2023 💌              | Forfaldsdato:       |                         | C D H                               |             |          |           |     |              |         |               |              |                         |
| * Periode:        | 06-2023 P                 | Kontantrabatdato:   |                         |                                     |             |          |           |     |              |         |               |              |                         |
| E Leverandørref.: | Kreditnota                | ]                   |                         | E Filhavn                           | Kommentar   |          |           |     |              |         |               |              |                         |
| Beskrivelse:      |                           |                     |                         |                                     |             |          |           |     |              |         |               |              |                         |
| Købers ordrenr.:  |                           | AutoPay-status:     |                         |                                     |             |          |           |     |              |         |               |              |                         |
|                   |                           |                     |                         |                                     |             |          |           |     |              |         |               |              |                         |
| Dokumentoplysnin  | ger Regnskabsoplysninger  | Momsoplysninger     | Betalingshistorik       |                                     |             |          |           |     |              |         |               |              |                         |
| c + 🖊             | 🗙 Se tidsplan Tilføj vare | emodtagelse Opdel I | linje Fortryd linjeopde | н                                   |             |          |           |     |              |         |               |              |                         |
| 🛱 🕼 🗋 Vare        | Transaktionsbeskrivelse   | Antal               | Enhe Enhedspri          |                                     |             |          |           | for | * Underkonto |         | Projekt       | Projektopgav | lkke- Perio<br>fakturér |
| > @ D             | Kreditering af licenser   | 1,00                | 100,0000                |                                     |             |          |           |     | 0            |         | x             |              |                         |
|                   |                           |                     |                         |                                     |             |          |           |     |              |         |               |              |                         |
|                   |                           |                     |                         |                                     |             |          |           |     |              |         |               |              |                         |
|                   |                           |                     |                         |                                     |             |          |           |     |              |         |               |              |                         |
|                   |                           |                     |                         |                                     |             |          |           |     |              |         |               |              |                         |
|                   |                           |                     |                         |                                     |             |          |           |     |              |         |               |              |                         |
|                   |                           |                     |                         |                                     |             |          |           |     |              |         |               |              |                         |
|                   |                           |                     |                         |                                     |             |          |           |     |              |         |               |              |                         |

Hvis man ønsker at vedhæfte filer, kan man gøre det oppe i højre hjørne ved at klikke på filer:

Man kan benytte **gennemse** eller benytte sig af **drag & drop** funktionen ved at føre filen fra ens computer til skærmen.

Herefter kan man så klikke frigiv og denne vil blive bogført:

| Leverandørfakt    | tura                                                 |                  |                         | _                |                            |                 |             |                |                 |                        | Ĺ            | Noter | Aktiviteter | / Filer     | 🕑 Notifi           | ationer |
|-------------------|------------------------------------------------------|------------------|-------------------------|------------------|----------------------------|-----------------|-------------|----------------|-----------------|------------------------|--------------|-------|-------------|-------------|--------------------|---------|
| 🗕 Gem og lu       | ik 🖾 🗢 🕇 🛢                                           | ¢•к ∙            | < > > <mark>F</mark> i  | igiv Handlinger  | <ul> <li>Foresp</li> </ul> | ørgsler •       | Rapporter - | Send til Visma | .net Approval   | Vis filer              |              |       |             |             |                    |         |
| Dokumenttype:     | Leverandørkreditnota 👻                               | * Leverandør:    | 50001 - Leverandør 1    | . م              | Nettobeløb:                |                 | 100,00      |                |                 |                        |              |       |             |             |                    | •       |
| Ref.nr.:          | ۵٫ 200004                                            | * Lokation:      | 1 - Hovedlokation       | Q                | Rabat – tota               | al:             | 0,00        |                |                 |                        |              |       |             |             |                    |         |
| Approval-status:  |                                                      | Valuta:          | DKK 1,00                | ✓ Se basisvaluta | Momspligtig                | t beløb:        | 100,00      |                |                 |                        |              |       |             |             |                    |         |
| Dokumentstatus:   | Balanceret                                           | Betalingsbeting  |                         |                  | Momsfritage                | et beløb:       | 0,00        |                |                 |                        |              |       |             |             |                    |         |
|                   | Hold                                                 | Betalingsreferen |                         |                  | Moms – tot                 | al:             | 25,00       |                |                 |                        |              |       |             |             |                    |         |
| * Dato:           | 05-06-2023 👻                                         | Forfaldsdato:    |                         |                  | Kildeskat:                 |                 | 0,00        |                |                 |                        |              |       |             |             |                    |         |
| * Periode:        | 06-2023 ,O                                           | Kontantrabatdato |                         |                  | Balance:                   |                 | 125,00      |                |                 |                        |              |       |             |             |                    |         |
| • Leverandørref.: | Kreditnota                                           |                  |                         |                  | Afrunding:                 |                 | 0,00        |                |                 |                        |              |       |             |             |                    |         |
| Beskrivelse:      |                                                      |                  |                         |                  | Kontantraba                | at:             | 0,00        |                |                 |                        |              |       |             |             |                    |         |
| Købers ordrenr.:  |                                                      | AutoPay-status:  |                         |                  |                            |                 |             |                |                 |                        |              |       |             |             |                    |         |
| Dokumentoplysning | er Regnskabsoplysninger                              | Momsoplysninger  | Betalingshistorik F     | Rabatoplysninger | Approval-oply              | sninger         |             |                |                 |                        |              |       |             |             |                    |         |
|                   | <ul> <li>Se insplan</li> <li>Tittej varei</li> </ul> | nooragaise Opdel | mite Fornyd Injeopdelin |                  |                            |                 |             |                |                 |                        |              |       |             |             |                    |         |
| 😫 🔒 🗋 Vare        | Transaktionsbeskrivelse                              | Antal            | Enhe Enhedspri          | Beløb Rabats     | a Rabatbe                  | Manuel<br>rabat | Rabatkode   | *Konto Ko      | ontobeskrivelse | Hierarki for<br>deling | * Underkonto | 1     | Projekt P   | rojektopgav | lkke-<br>fakturéri | Peric   |
| > 0 D             | Kreditering af licenser                              | 1,00             | 100,0000                | 100,00 0,000000  | 0,00                       |                 |             | 14100 V        | arekøb indland  | 1                      | 0            | >     | x           |             |                    |         |

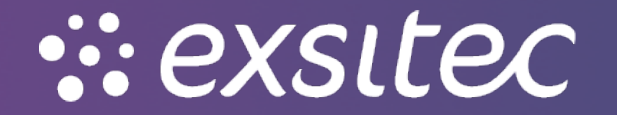